# Ritual direct competitors

Food delivery services offering a pick-up option

## VIEWING RESTAURANT REVIEWS

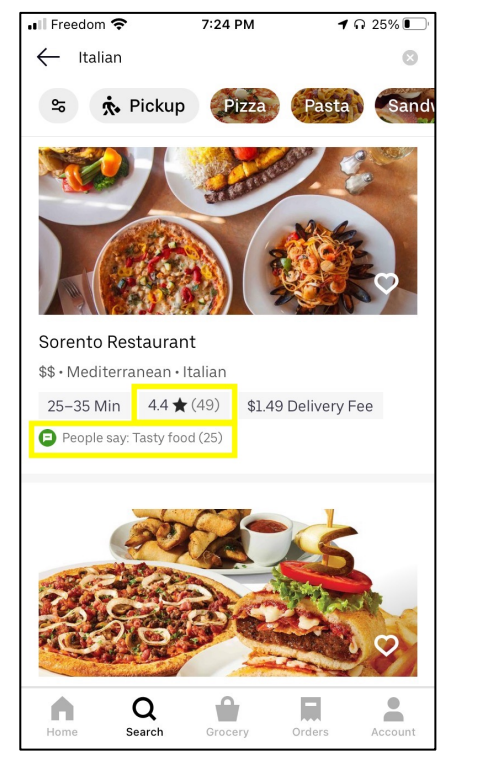

**Restaurant list view** 

- The restaurant thumbnails (under Home & Search tabs) show a star rating & the number of reviews provided
- If the restaurant has been given a lot of positive feedback on a particular aspect of their service, it is called out with a green icon
- When either of the above are tapped, user is taken to the restaurant profile page

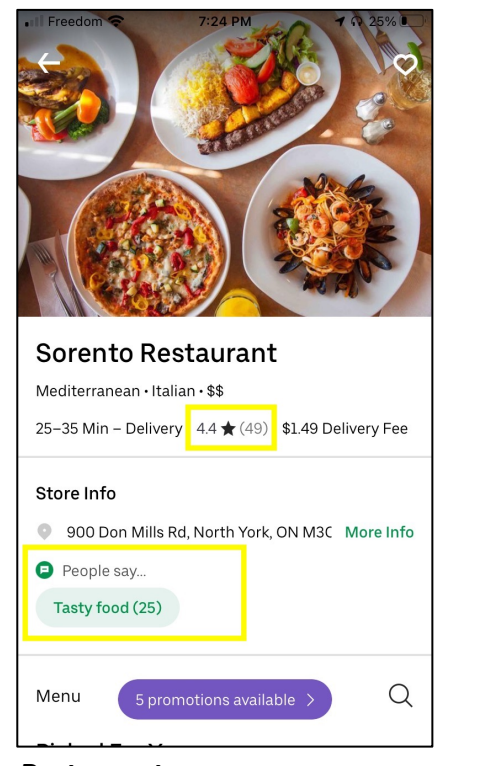

**Restaurant page** 

- Star rating & the number of reviews given are listed at the top
  - This does not have any tap functionality & doesn't expand on the specifics of the rating
- If the restaurant has been given a lot of positive feedback on a particular aspect of their service, it is called out with a green icon under the "Store Info" section
  - When tapped, "People say..." modal appears

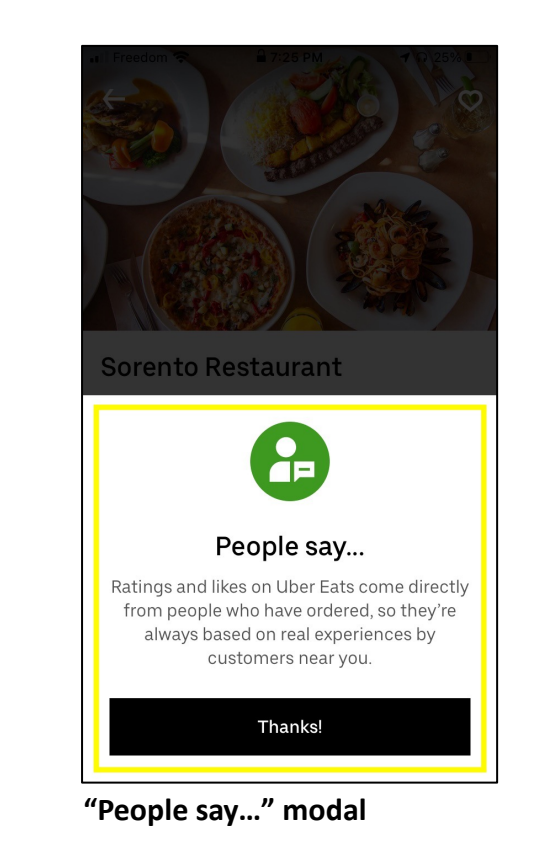

 The modal explains how the reviews were collected, though it does not provide a breakdown of what the rating entails

## FILTERING/SORTING RESTAURANTS BY RATINGS

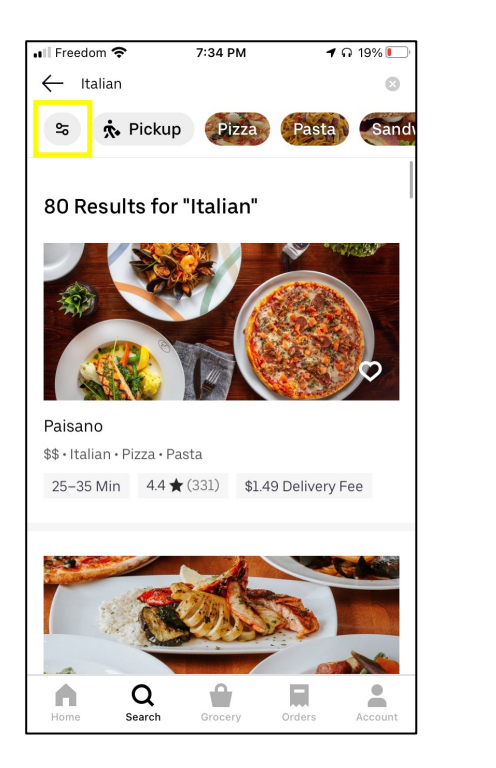

1. Filter button at the top left of the screen

| Freedom 奈      | 7:33 PM         | <b>1</b> A 22% 💽 |
|----------------|-----------------|------------------|
| ×              | Sort and Filter | Clear All        |
| Dining Opti    | ons             |                  |
| • Deliv        | ery 🎄           | Pickup           |
| Sort           |                 |                  |
| Picked for     | you (default)   |                  |
| 👌 Most popu    | ılar            |                  |
| 🛠 Rating       |                 | $\checkmark$     |
| =© Delivery ti | me              |                  |
| Price range    |                 |                  |
|                |                 |                  |
|                | Apply           |                  |
|                |                 |                  |
|                |                 |                  |

2. Select "Rating"

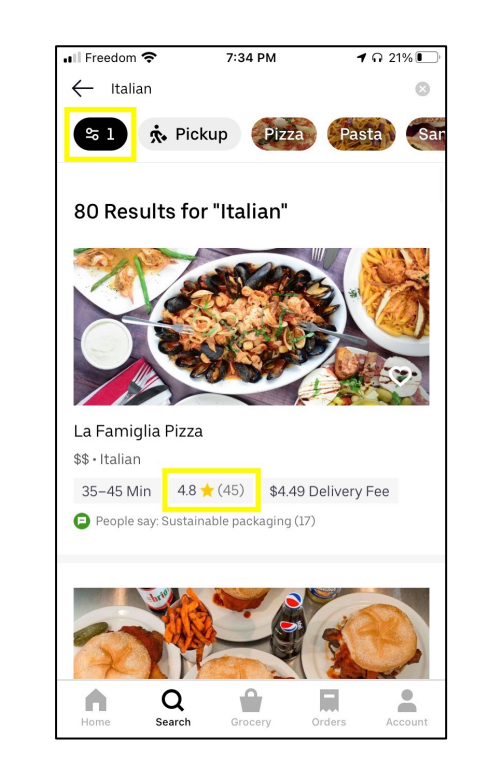

**3.** The filter button is now dark & shows one criteria has been selected.

The list below is now sorted by the highestrated restaurants at the top.

Ratings above 4.5 shows a yellow star icon (instead of grey)

## PROVIDING RESTAURANT REVIEWS

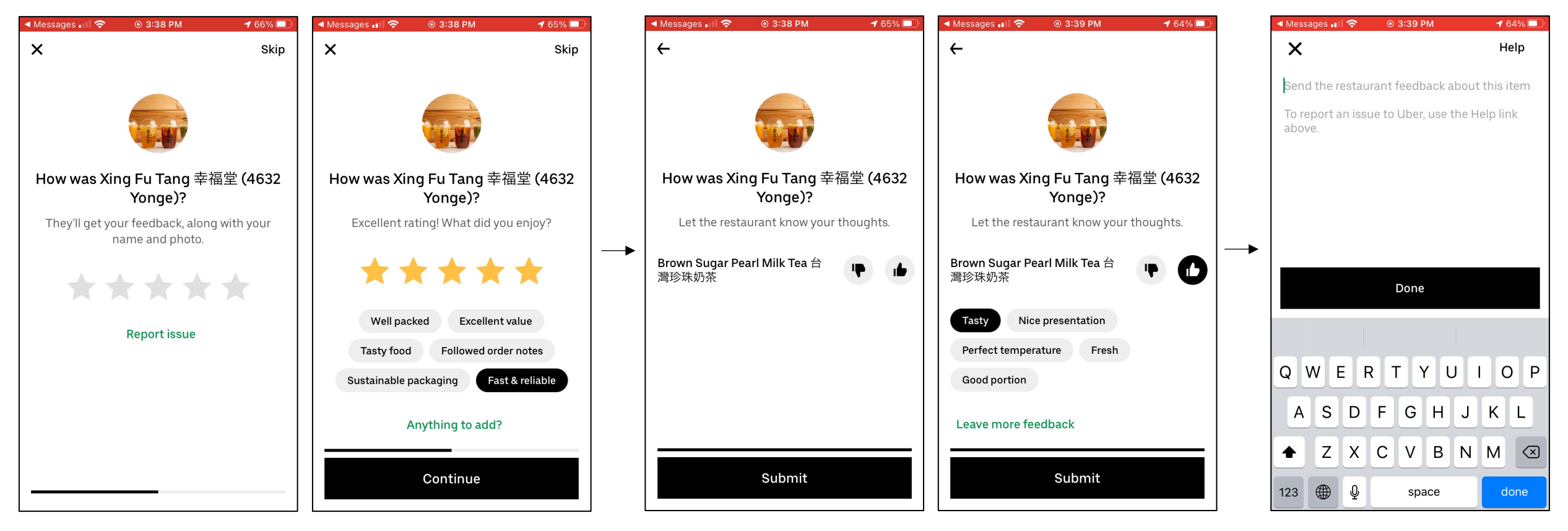

#### 1. Rating a restaurant

- About 10min after the food has been delivered, user gets a notification prompting them to provide a review
- User is asked to rate the establishment from a scale of 1 to 5 stars
- Once the star rating is provided, users are then specify what they enjoyed/did not enjoy about their experience

#### 2. Rating a food item

- User is then asked to provide a thumb up or down on the ordered item
- User is then asked to specify what they enjoyed/did not enjoy about their food

#### 3. Additional feedback

 If user chooses to provide additional feedback, a new screen appears where they are able to provide a detailed note to the establishment

SUMMARY

- Rating system
  - The rating system uses stars with 5 starts being the highest score
- Viewing reviews
  - UberEats doesn't provide a detailed breakdown of the ratings at any point (Ex. whether the rating was based on the taste of food, service, presentation, etc.)
- Providing reviews
  - UberEats does not provide incentives for users to provide feedback
  - Users are prompted to provide a review via mobile notification about 10min after the food was delivered
    - If user misses the opportunity to provide feedback at this time, they do not have the option to provide feedback at a later time
    - Once feedback is provided, it cannot be modified

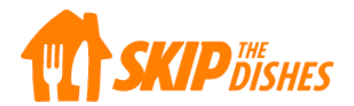

## VIEWING RESTAURANT REVIEWS

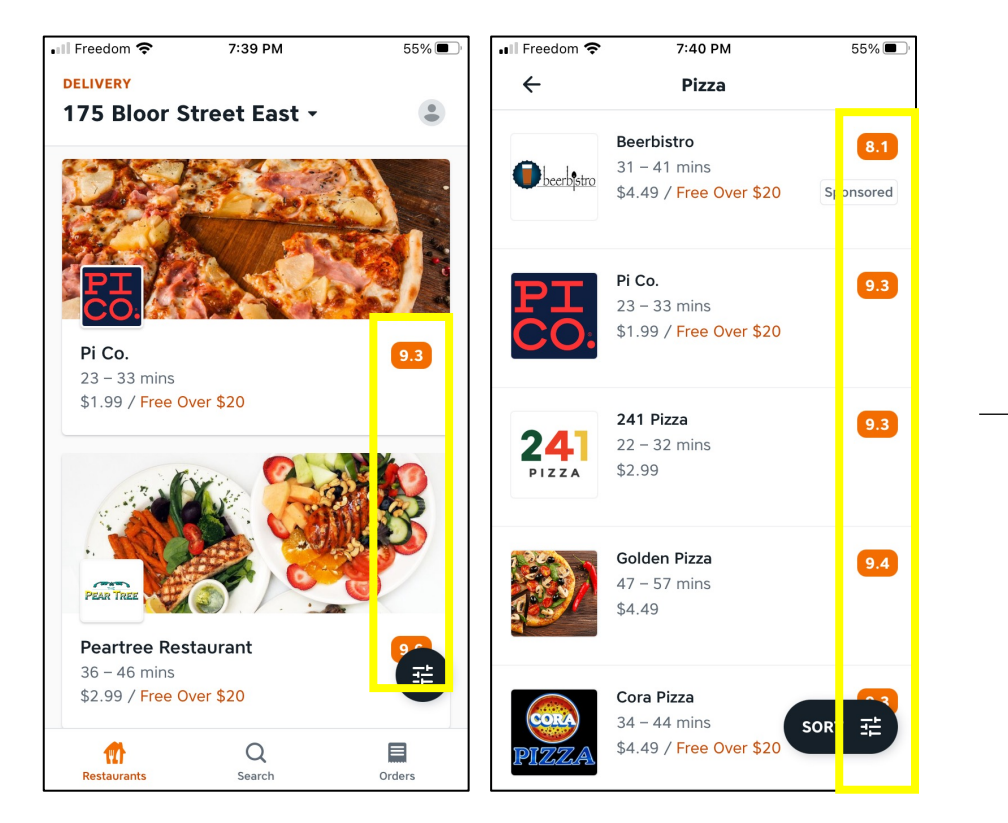

#### **Restaurant list view**

• The thumbnails show the restaurant's rating in a scale from 1 to 10. This is consistent under the restaurant list view under the "restaurant" tab and "search" tab.

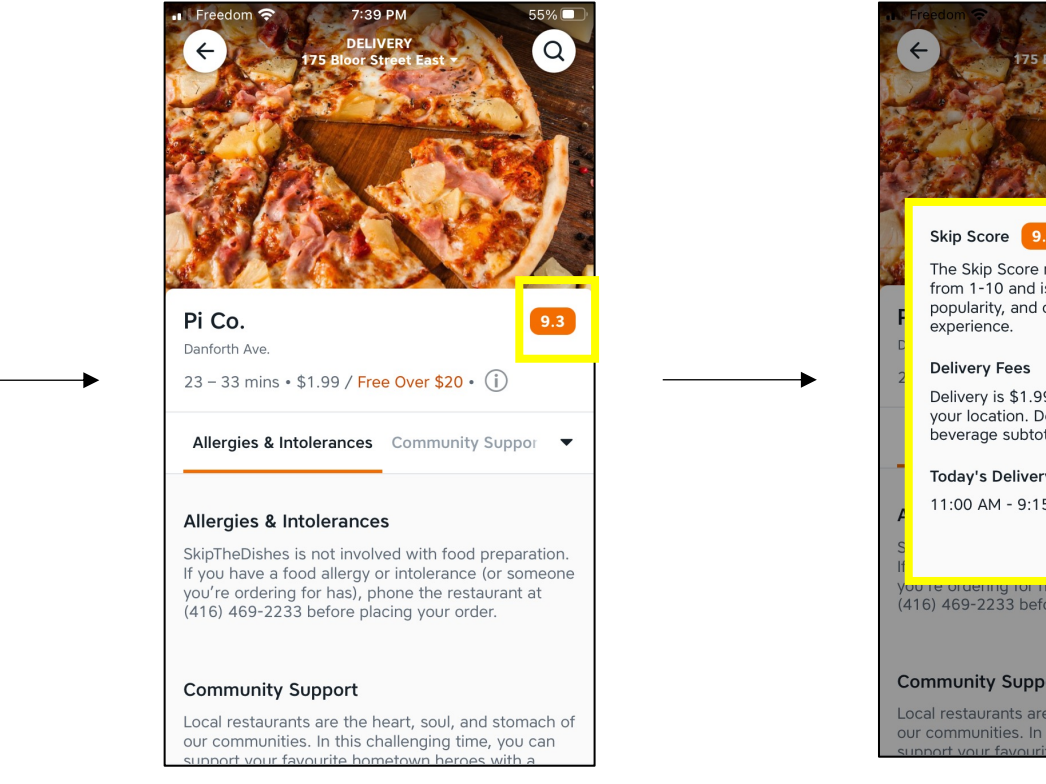

#### **Restaurant page**

- The restaurant page shows the restaurant's rating in a scale from 1 to 10.
- When user taps on the rating, a "Skip Score" modal appears.

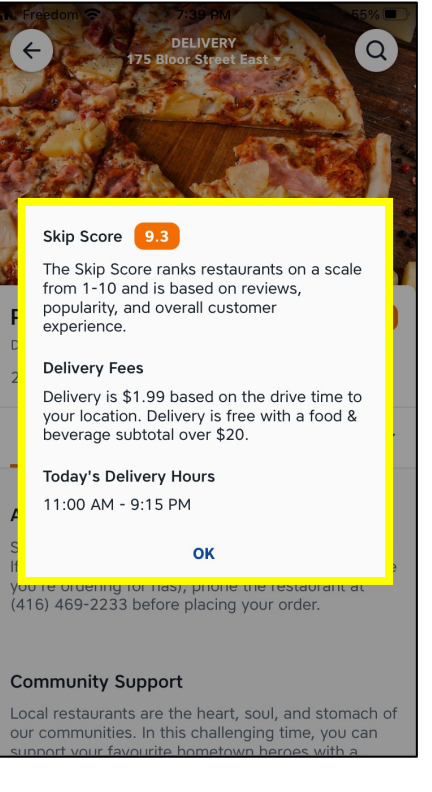

#### Skip Score modal

 The modal explains the rating is determined based on reviews, popularity, and overall customer experience but it does not provide a specific breakdown.

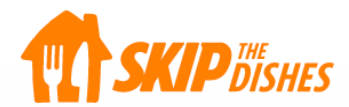

## FILTERING/SORTING RESTAURANTS BY RATINGS

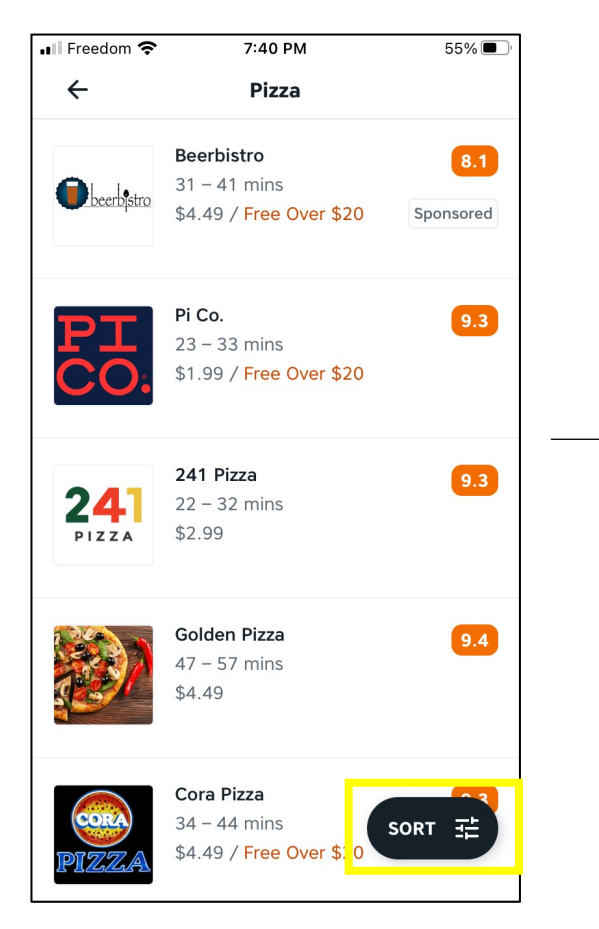

**1.** Tap on the "Sort" button at the bottom right

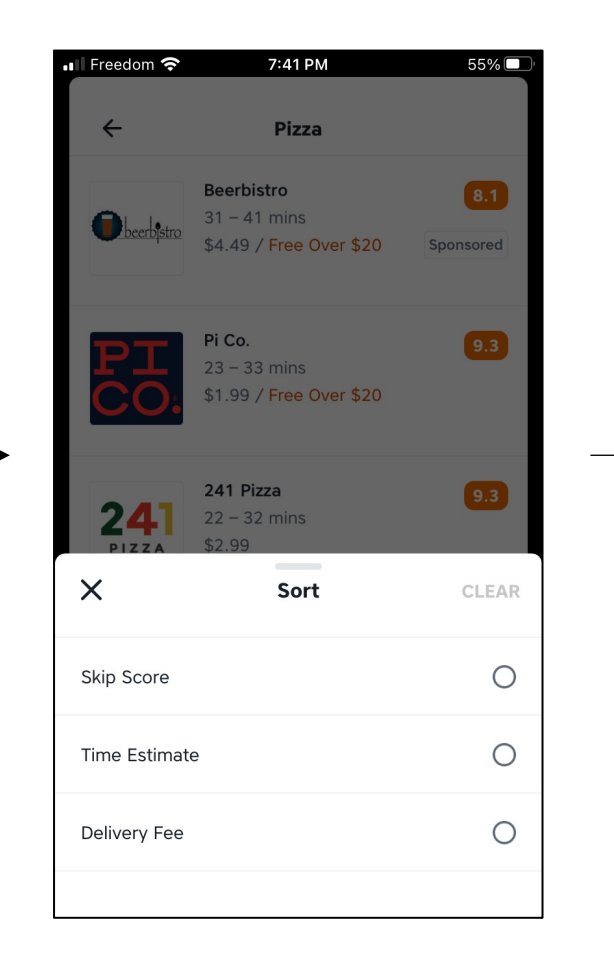

#### 2. Select "Skip Score"

Skip Score is a misleading name for those who are not familiar with the app as it is not apparent that this refers to the restaurant's ratings

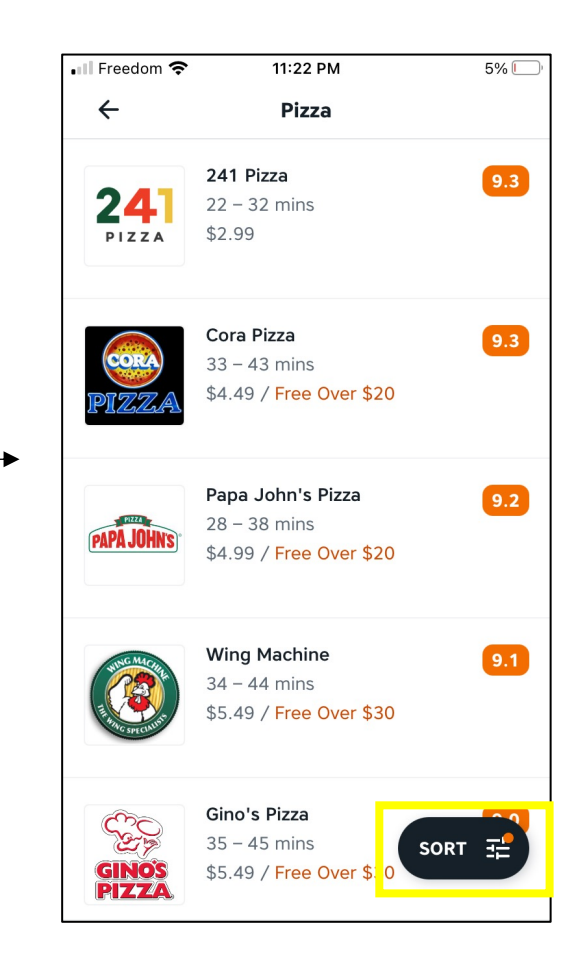

**3.** The filter button now shows an orange dot on it to indicate that a criteria has been selected. The list now shows the restaurants with the highest rating at the top.

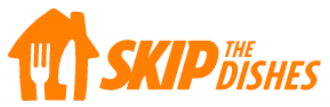

# **PROVIDING RESTAURANT REVIEWS**

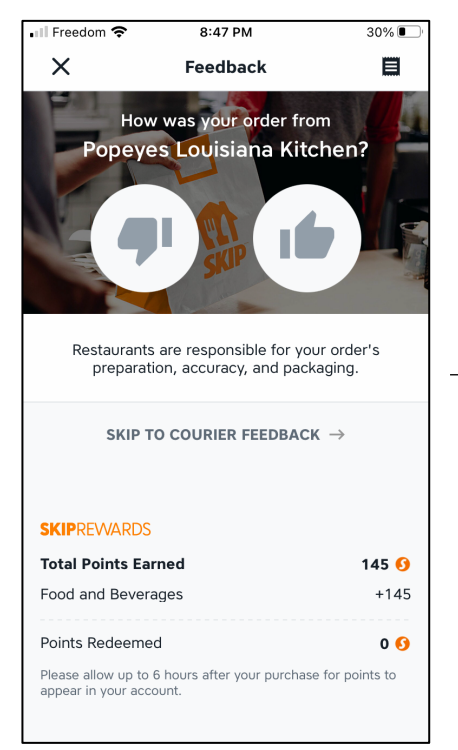

User is asked to provide reviews immediately after the food has been delivered.

User is prompted to thumbs up or down on their experience with the restaurant & select one of the feedback or enter their own.

The rating reflects on the order history with a "thumbs up" icon but there is no option to view details once it's been submitted.

| 🛛 Freedom 奈                                 | 8:53 PM                                                                            | 27% 💽                                                                                                    | • II FI | reedom 奈                            | 8:54 PM                                   | 27%                                 |
|---------------------------------------------|------------------------------------------------------------------------------------|----------------------------------------------------------------------------------------------------|---------|-------------------------------------|-------------------------------------------|-------------------------------------|
| ×                                           | Feedback                                                                           |                                                                                                    | >       | <                                   | Feedback                                  |                                     |
| How<br>Popeye                               | was your order fro<br>s Louisiana Kite<br>ouisiana Kitchen impro<br>some feedback. | om<br>chen?<br>by by leaving                                                                                                    |         | Popeye                              | w was your order fro<br>es Louisiana Kite | pm<br>chen?<br>Soloriantes<br>rder? |
| Disappointing ta                            | aste                                                                               |                                                                                                    | Fo      | llowed instru                       | uctions                                   | ~                                   |
| Missing order it                            | ems                                                                                | <ul> <li>Image: A second second s</li></ul> | Gr      | eat presenta                        | ation                                     | ~                                   |
| Poorly packed i                             | tems                                                                               |                                                                                                    | Та      | sted deliciou                       | JS                                        |                                     |
| Small portion                               |                                                                                    |                                                                                                    | Gr      | eat value                           |                                           |                                     |
| Other                                       |                                                                                    |                                                                                                    | Ot      | her                                 |                                           |                                     |
| Anything else                               | you want to say?                                                                   |                                                                                                    |         | nything els                         | e you want to say?                        |                                     |
| v                                           | Ve're Here To Help                                                                 |                                                                                                    |         |                                     | SUBMIT REVIEW                             |                                     |
|                                             | ? GET HELP                                                                         |                                                                                                    | SK      | IPREWARDS                           | 5                                         |                                     |
|                                             |                                                                                    |                                                                                                    | Tot     | tal Points Ea                       | rned                                      | 145 🄇                               |
|                                             | SUBMIT REVIEW                                                                      |                                                                                                    | Foo     | od and Bever                        | ages                                      | +14                                 |
|                                             |                                                                                    |                                                                                                    | Poi     | ints Redeeme                        | ed                                        | 0 🤇                                 |
| <b>SKIP</b> REWARDS                         |                                                                                    |                                                                                                    | Plea    | ase allow up to<br>bear in your acc | 6 hours after your purchas<br>count.      | e for points to                     |
| Total Points Ear                            | med                                                                                | 145 🜖                                                                                                    |         |                                     |                                           |                                     |
| Food and Bevera                             | iges                                                                               | +145                                                                                                    |         |                                     |                                           |                                     |
| Points Redeeme                              | d                                                                                  | 0 🜖                                                                                                    |         |                                     |                                           |                                     |
| Please allow up to 6<br>appear in your acco | 6 hours after your purchas<br>ount.                                                | e for points to                                                                                                    |         |                                     |                                           |                                     |

27% 🔳 

~

~

145 🚺

+145 0 🚺

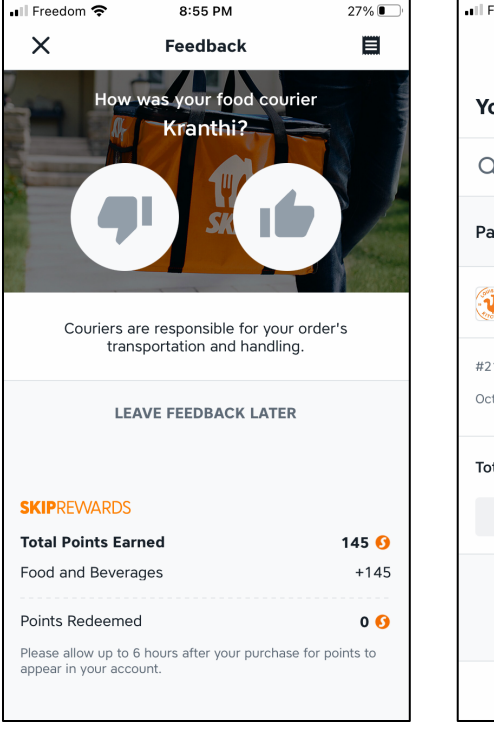

| Il Freedom 奈  | 8:55 PM          | 27% 💽       |
|---------------|------------------|-------------|
|               |                  |             |
| Your Orders   | ;                |             |
| Q Search Orde | r History        |             |
| Past Orders   |                  |             |
| Popeyes Lc    | ouisiana Kitchen | 0<br>0<br>0 |
| #215269001    |                  |             |
| Oct 29, 2020  |                  | Ø           |
| Total         |                  | \$40.59     |
|               | VIEW RECEIPT     |             |
|               |                  |             |
|               |                  |             |
| 1             | Q                |             |
| Restaurants   | Search           | Orders      |

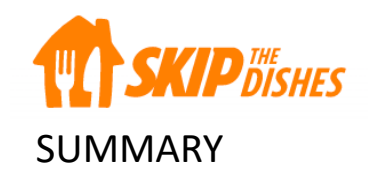

- Rating system
  - The rating system uses number with 10 being the highest score
- Viewing reviews
  - The platform explains that a restaurant's rating is determined based on reviews, popularity, and overall customer experience but it does not provide a specific breakdown.
- Providing reviews
  - User is asked to provide reviews immediately after the food has been delivered.
    - This is not effective as people would not have tried their food yet
  - Users provide feedback as a thumb up or down

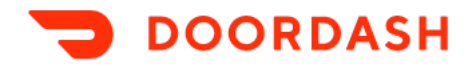

### VIEWING RESTAURANT REVIEWS

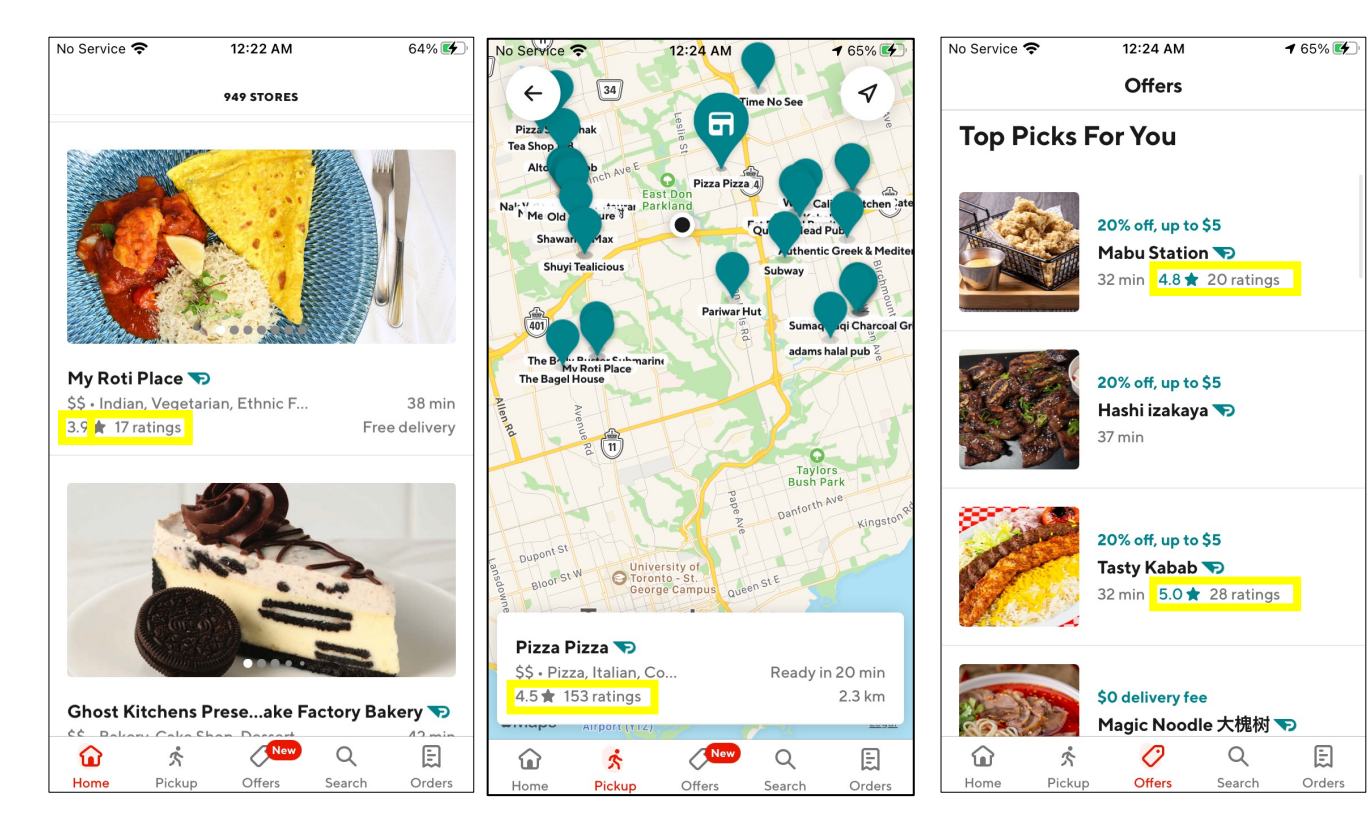

#### **Restaurant list view**

- The restaurant rating is present in the thumbnail, whether it is listed under Home, Pickup or Offers tab.
- Uses a star rating system with 5 stars being the highest score
- The number of rating provided is also shown
- Ratings higher than 4.5 stars appear in teal color

| No Service 奈                                                       |                        | 12:22 AM                                                                                                    |                               | 64% 🗲  |
|--------------------------------------------------------------------|------------------------|----------------------------------------------------------------------------------------------------|-------------------------------|--------|
| ←<br>←<br>←<br>←<br>←<br>←<br>←<br>←<br>←<br>←<br>←<br>←<br>←<br>← | oti P                  | Notes that the second second s | y<br>ACE                      |        |
|                                                                    | 193 9.1 KI             | , the second second sec |                               |        |
| \$0<br>delive                                                      | ery fee                |                                                                                                    | <b>38 min</b><br>delivery tim | e      |
| Delivery                                                           | Pickup                 | , <u>+</u> 2                                                                                                    | Group Or                      | der    |
| Get \$0<br>on orde                                                 | delivery<br>rs over \$ | fee<br>515                                                                                                    |                               |        |
| Fasture                                                            |                        |                                                                                                    |                               |        |
|                                                                    | Ś                      | New                                                                                                    | Q                             |        |
| Home                                                               | пскир                  | Utters                                                                                                    | Search                        | Oraers |

#### **Restaurant profile**

- The star rating & the number of reviews provided are listed at the top of the page
- This does not have a tap functionality to reveal more info

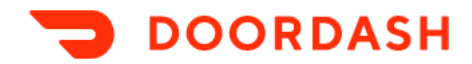

### FILTERING/SORTING RESTAURANTS BY RATINGS

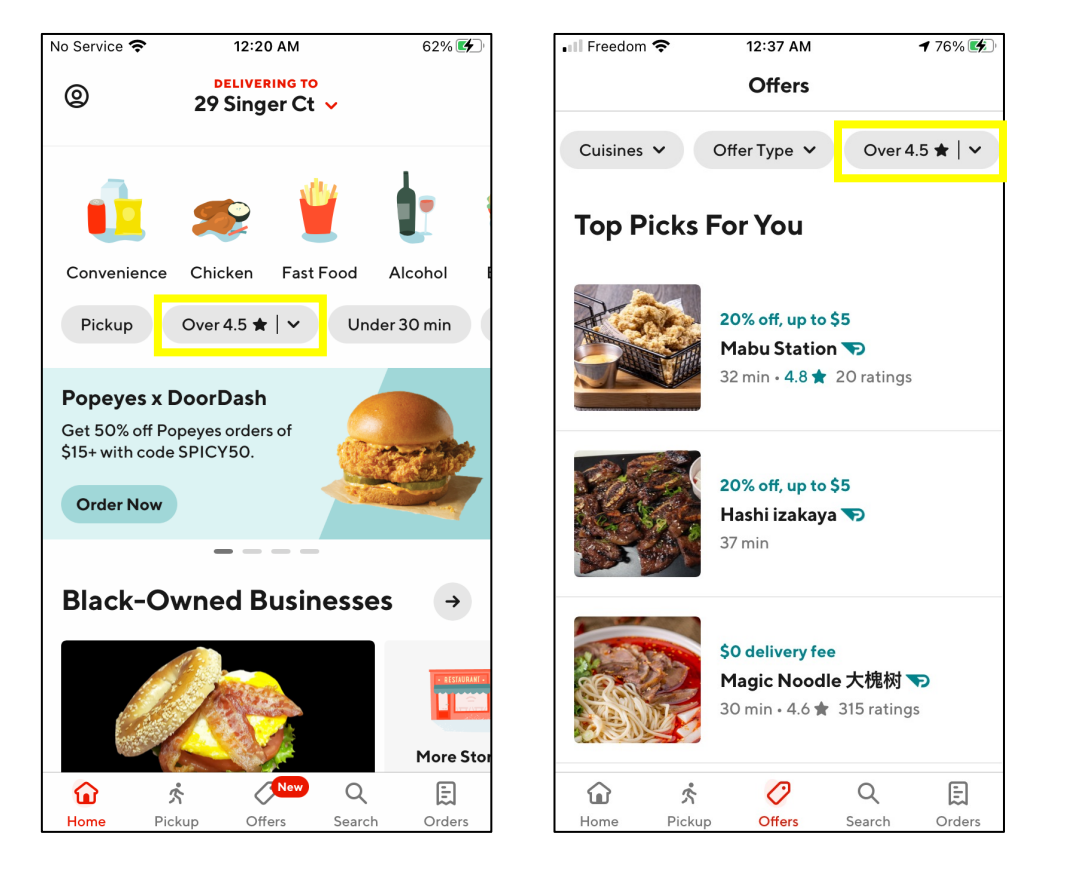

#### Filter option step 1

- There is the ability to filter establishments based on their rating on the Home & Offers tabs.
- When the filter button is clicked, a modal appears

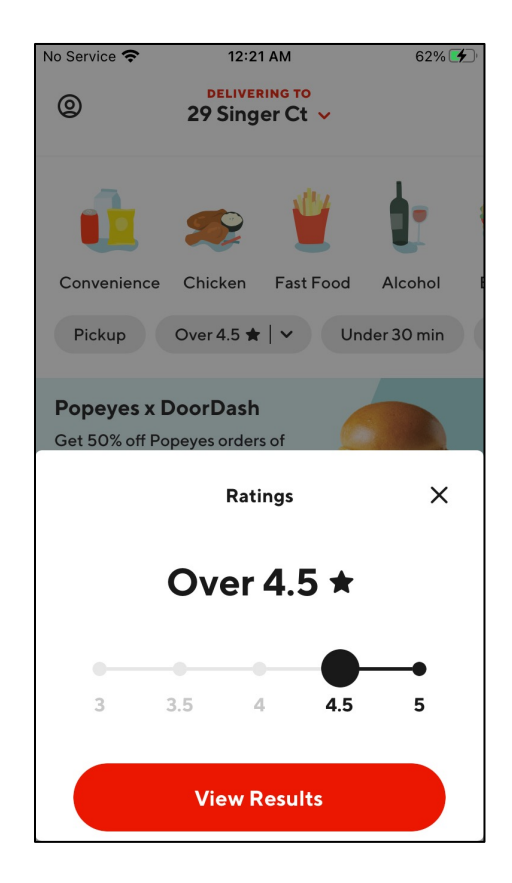

#### Filter option step 2

- User selects the ratings by sliding the circles on a scale
- When the filter is applied, the list is then only shows establishments that meet the requirements. However, it does not show the highest-rated restaurants at the top.

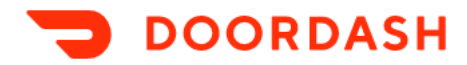

5:26 PM

Rate your delivery

Pho 88 • Oct 24, 2020

How was your delivery with

How was the food from Pho

your Dasher, Md?

88, Toronto?

1 66% 🔳

Help

IFreedom LTE

×

#### **Delivery review**

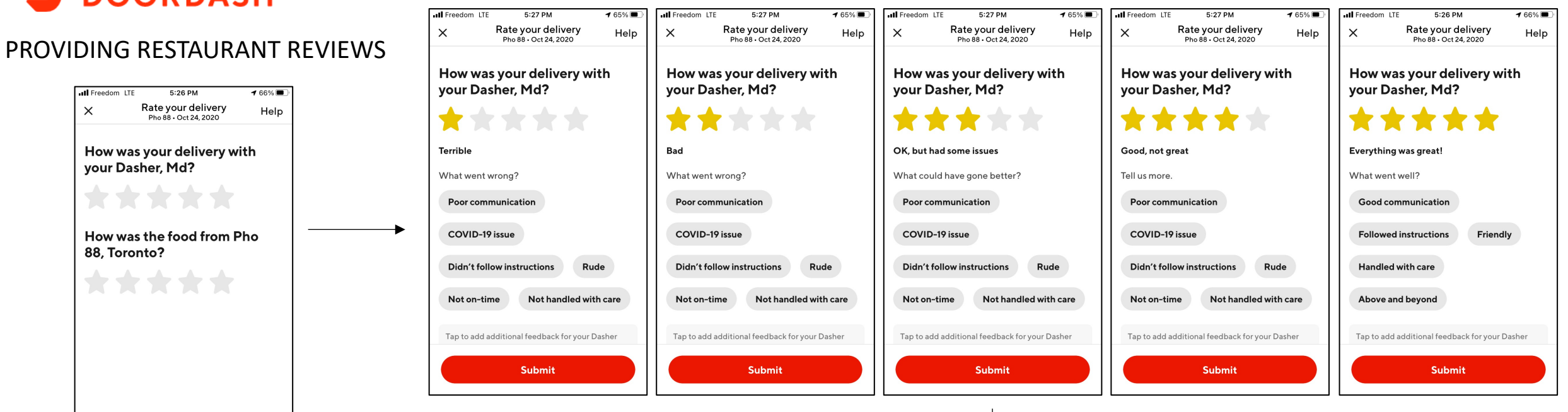

#### **Restaurant review**

| HI Freedom LTE 5:27 PM <b>4</b> 64% ■<br>X Rate your delivery Help<br>Pho 88 • Oct 24, 2020 | III Freedom LTE     5:27 PM <b>7</b> 64%                                | III Freedom         LTE         5:27 PM         ≠ 64%         →           X         Rate your delivery<br>Pho 88 • Oct 24, 2020         Help | III Freedom         LTE         5:27 PM         7 64%         64%           X         Rate your delivery<br>Pho 88 · Oct 24, 2020         Help | III Freedom         LTE         5:27 PM         7 64%           X         Rate your delivery<br>Pho 88 · Oct 24, 2020         Help |
|---------------------------------------------------------------------------------------------|-------------------------------------------------------------------------|----------------------------------------------------------------------------------------------------|----------------------------------------------------------------------------------------------------|----------------------------------------------------------------------------------------------------|
| How was the food from Pho<br>88, Toronto?                                                   | How was the food from Pho<br>88, Toronto?                               | How was the food from Pho<br>88, Toronto?                                                                                                    | How was the food from Pho<br>88, Toronto?                                                                                                    | How was the food from Pho<br>88, Toronto?                                                                                          |
| ****                                                                                        | ****                                                                    | ****                                                                                                    | ****                                                                                                    | ****                                                                                                    |
| Terrible                                                                                    | Bad                                                                     | OK, but had some issues                                                                                                    | Good                                                                                                    | Everything was great!                                                                                                    |
| Tell us more. Your review may be shared on<br>DoorDash and with the store.                  | Tell us more. Your review may be shared on DoorDash and with the store. | Tell us more. Your review may be shared on DoorDash and with the store.                                                                      | Tell us more. Your review may be shared on DoorDash and with the store.                                                                        | Tell us more. Your review may be shared on DoorDash and with the store.                                                            |
| Incorrect item price                                                                        | Incorrect item price                                                    | Incorrect item price                                                                                                    | Tasty Special instructions followed                                                                                                    | Tasty Special instructions followed                                                                                                |
| Special instructions not followed                                                           | Special instructions not followed                                       | Special instructions not followed                                                                                                    | Good value Packaged well                                                                                                    | Good value Packaged well                                                                                                    |
| Incorrect temperature Tasted bad                                                            | Incorrect temperature Tasted bad                                        | Incorrect temperature Tasted bad                                                                                                    | Tap to add additional details about the food from                                                                                              | Tap to add additional details about the food from                                                                                  |
| Badly packaged                                                                              | Badly packaged                                                          | Badly packaged                                                                                                    | Pho 88, Toronto                                                                                                    | Pho 88, Toronto                                                                                                    |
| Submit                                                                                      | Submit                                                                  | Submit                                                                                                    | Submit                                                                                                    | Submit                                                                                                    |

User is prompted to provide reviews the next time the open the app after the food has been reviewed.

Submit

User is asked to rate the delivery service & restaurant on a 5-star scale. They are encouraged to specify their thoughts by selecting a provided response or typing a unique answer.

Once user hits "submit" there is no acknowledgement that the response has been submitted.

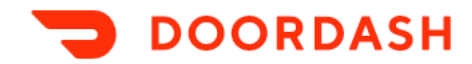

#### SUMMARY

- Rating system
  - The rating system uses stars with 5 starts being the highest score
- Viewing reviews
  - DoorDash simply shows the restaurant's star rating & the number of reviews provided, but does not provide further explanation
- Providing reviews
  - User is prompted to provide reviews the next time they open the app after the food has been reviewed.
  - There is an option to provide reviews later under order history ightarrow

| +                                                                                                    | 0.                                                                                                    | 57 PM                                                             |                                                 | € 7 6%                 |
|----------------------------------------------------------------------------------------------------|----------------------------------------------------------------------------------------------------|-------------------------------------------------------------------|-------------------------------------------------|------------------------|
| ÷                                                                                                    |                                                                                                    |                                                                   |                                                 | He                     |
| Pho 8                                                                                                    | 88                                                                                                    |                                                                   |                                                 |                        |
| Order                                                                                                    | complet                                                                                                    | te                                                                |                                                 |                        |
| Pho 88 • Oc                                                                                                    | t Saturday at                                                                                                   | 10:02 PM                                                          |                                                 |                        |
| -                                                                                                    | - 6                                                                                                    | F                                                                 | a —                                             |                        |
|                                                                                                    |                                                                                                    |                                                                   |                                                 |                        |
|                                                                                                    |                                                                                                    |                                                                   |                                                 |                        |
| How was                                                                                                    | your orde                                                                                                    | r?                                                                |                                                 |                        |
| <b>How was</b><br>Let us kno<br>you liked y                                                                          | <b>your orde</b><br>w how your<br>our food!                                                                     | <b>r?</b><br>delivery                                             | went an                                         | nd how                 |
| How was<br>Let us kno<br>you liked y                                                                                 | <b>your orde</b><br>w how your<br>rour food!                                                                    | r?<br>delivery<br>Ra                                              | went an<br><b>te Your</b>                       | ıd how<br><b>Order</b> |
| How was<br>Let us kno<br>you liked y                                                                                 | <b>your orde</b><br>w how your<br><sup>vour food!</sup>                                                         | r?<br>delivery<br>Ra                                              | went an<br><b>te Your</b>                       | nd how<br>Order        |
| How was<br>Let us kno<br>you liked y<br>Order De                                                                     | your order<br>w how your<br>rour food!                                                                          | r?<br>delivery<br>Ra                                              | went an<br><b>te Your</b>                       | nd how<br>Order        |
| How was<br>Let us kno<br>you liked y<br>Order De<br>4 items                                                          | your order<br>w how your<br>rour food!                                                                          | r?<br>delivery<br>Ra                                              | went an<br><b>te Your</b>                       | nd how<br>Order        |
| How was<br>Let us kno<br>you liked y<br>Order De<br>4 items<br>1x A03. Ch                                            | your order<br>w how your<br>your food!<br>etails<br>nà Giò Tôm                                                  | r <b>?</b><br>delivery<br>Ra<br>(Fried Sh                         | went an<br><b>te Your</b><br>rimp Ro            | Order                  |
| How was<br>Let us kno<br>you liked y<br>Order De<br>4 items<br>1x A03. Ch<br>1x A02. Ch                              | your orden<br>w how your<br>rour food!<br>etails<br>nà Giò Tôm<br>nà Giò (Sprin                                 | r?<br>delivery<br>Ra<br>(Fried Sh<br>ng Rolls)                    | went an<br><b>te Your</b><br>rimp Rc            | olls)                  |
| How was<br>Let us kno<br>you liked y<br>Order De<br>4 items<br>1x A03. Ch<br>1x A02. Ch<br>1x P04. Tá                | your orden<br>w how your<br>rour food!<br>etails<br>ná Giò Tôm<br>ná Giò (Sprin<br>i (Rare Beef                 | r?<br>delivery<br>Ra<br>(Fried Sh<br>ng Rolls)                    | went an<br><b>te Your</b><br>rimp Ro            | Order                  |
| How was<br>Let us kno<br>you liked y<br>Order De<br>4 items<br>1x A03. Ch<br>1x A02. Ch<br>1x P04. Tá<br>1x P03. Tá  | your orden<br>w how your<br>your food!<br>etails<br>nà Giò Tôm<br>nà Giò (Sprin<br>i (Rare Beef<br>i, Nạm (Rare | r?<br>delivery<br>Ra<br>(Fried Sh<br>ng Rolls)<br>;)<br>e Beef an | went an<br><b>te Your</b><br>rimp Ro<br>d Flank | Order                  |
| How was<br>Let us kno<br>you liked y<br>Order De<br>4 items<br>1x A03. Ch<br>1x A03. Ch<br>1x P04. Tá<br>1x P03. Tái | your order<br>w how your<br>your food!<br>etails<br>nà Giò Tôm<br>nà Giò (Sprin<br>i (Rare Beef<br>i, Nạm (Rare | r?<br>delivery<br>Ra<br>(Fried Sh<br>ng Rolls)<br>;)<br>e Beef an | went an<br>te Your<br>rimp Ro<br>d Flank        | olls)                  |

# Ritual indirect competitors

Crowd-sourced restaurant review platforms

# **yelp**

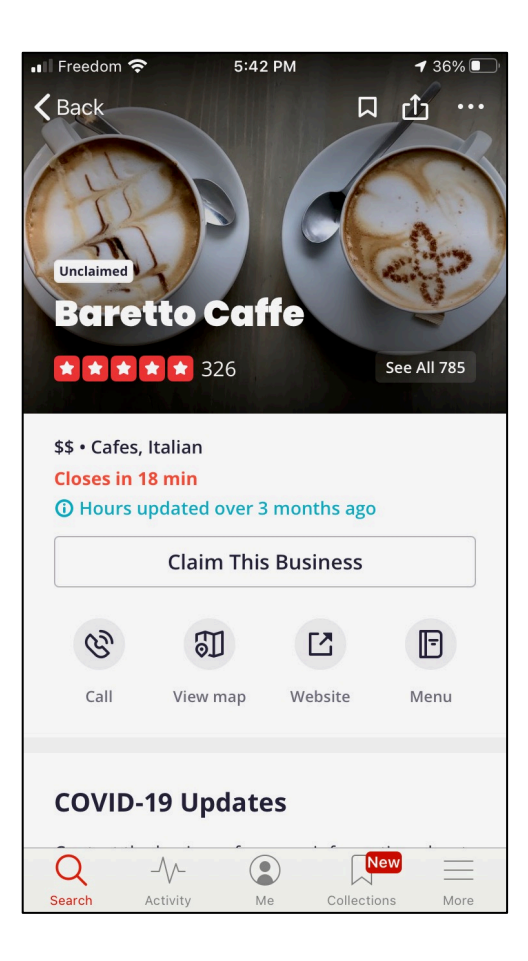

• The top of the restaurant page shows the overall rating & the number of reviews provided

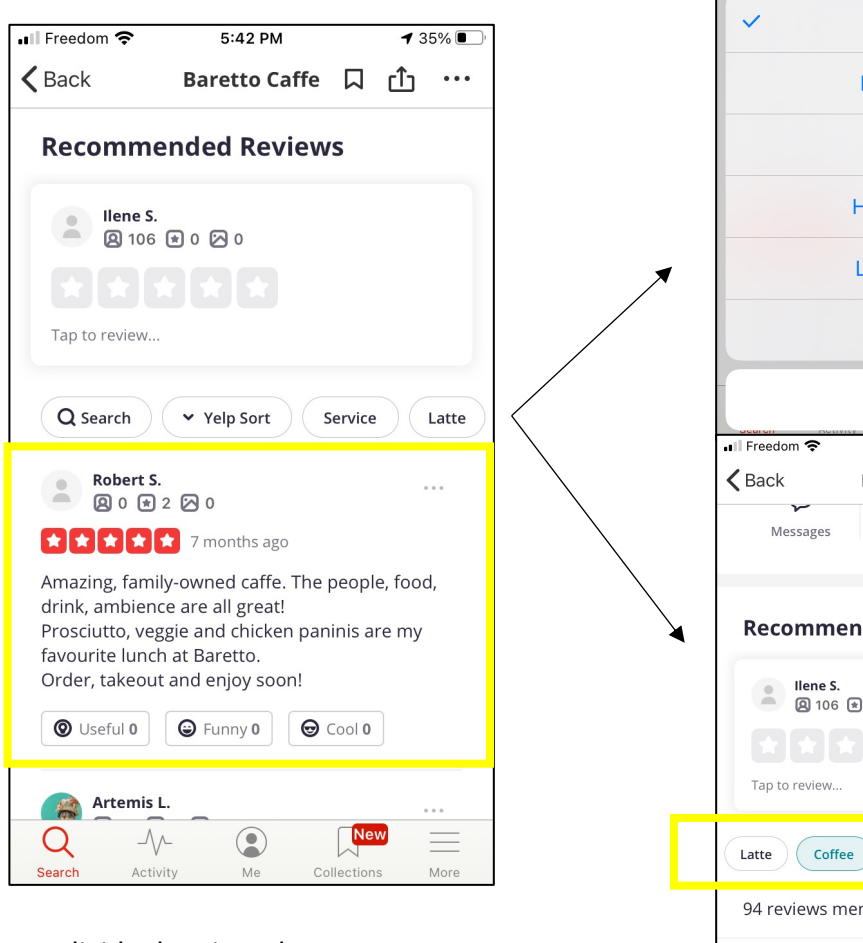

- Individual review shows:
  - Star rating
  - Date
  - Comments
  - Other users' reactions to the post

🖬 Freedom 奈 5:43 PM ◀ 34% ■ K Back Baretto Caffe ſĴ . . . Copy Link More Messages **Recommended Reviews** llene S. Yelp Sort **Newest First Oldest First Highest Rated** Lowest Rated Elites Cancel 5:43 PM **1** 33% 🔳 Baretto Caffe 🔲 🗋 ... 4-1 Copy Link More **Recommended Reviews** Ilene S.
② 106 ★ 0 ⋈ 0 Pasta Owner Pizza 94 reviews mention coffee

Victoria S.
Q 88 ★ 8 ≥ 4

Q

Search

1 month ago

\_//-

Activity

My favourite coffee shop to get work done in this

neck of the woods. It's tucked away like a hidden gem and the staff are always very friendly and the

۲

Me

Collections

More

- Reviews can be sorted in various ways
- It's unclear as to what "Yelp Sort" is perhaps a recommended review?

 The platform also shows key words that are commonly used in the reviews & allows users to filter reviews that mention that word

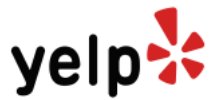

## FILTERING/SORTING RESTAURANTS BY RATINGS

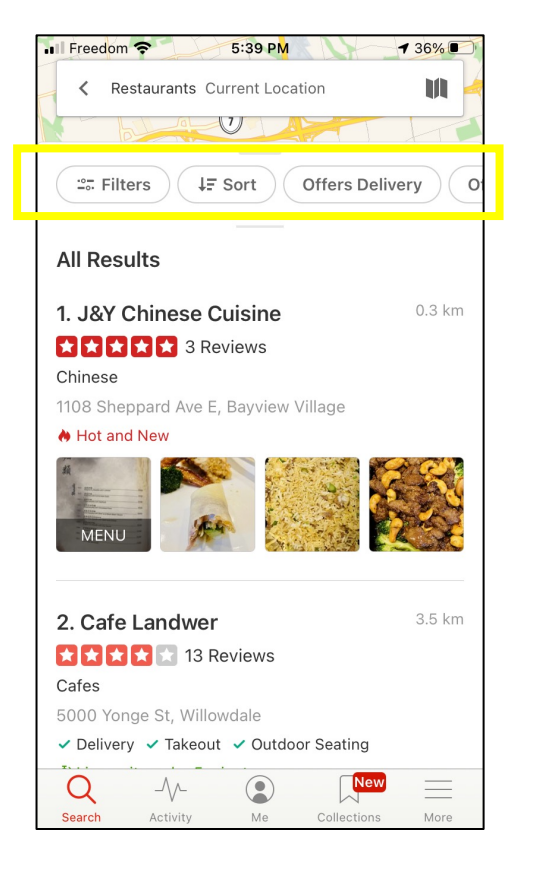

1. Tap on "Sort" button under the Search tab

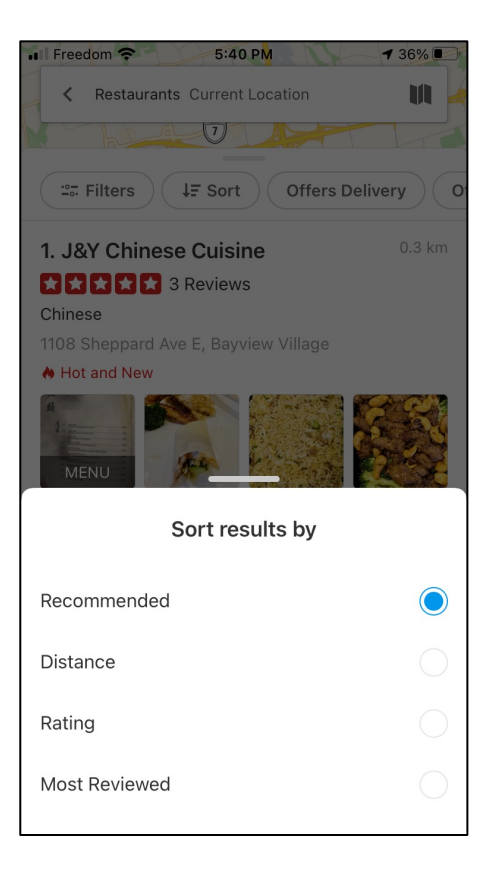

2. Select "Rating"

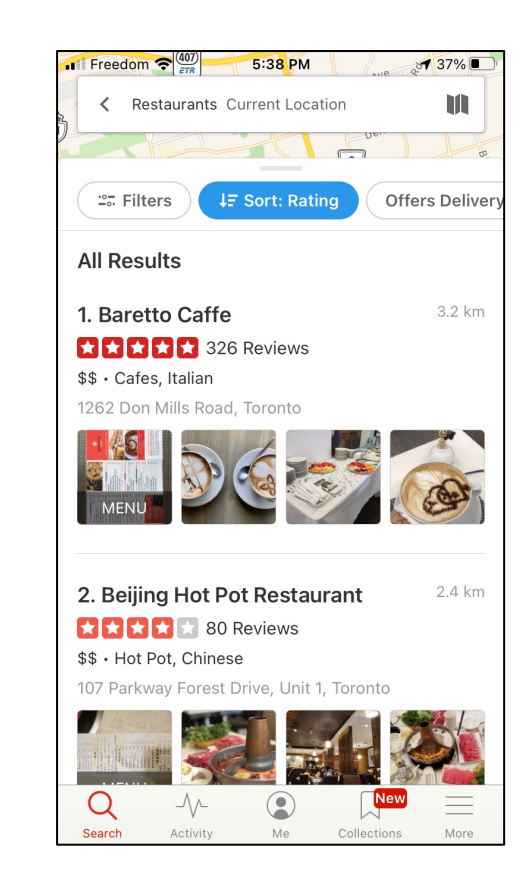

3. The "Sort" button is now in blue to indicate that a criteria has been selected

The list now shows the highest rated restaurant at the top

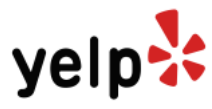

# **PROVIDING REVIEWS**

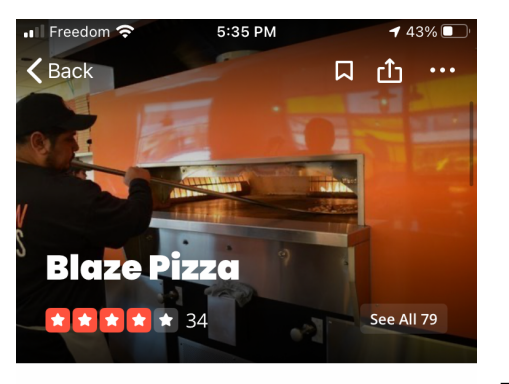

4

123 

ASDFGHJKL

ZXCVBNM

space

 $\langle \times \rangle$ 

return

Ŷ

#### Pizza, Fast Food, Salad Open until 10:00 PM (i) Hours updated over 3 months ago

| B    | 51       |         | F    |
|------|----------|---------|------|
| Call | View map | Website | Menu |

#### **COVID-19 Updates**

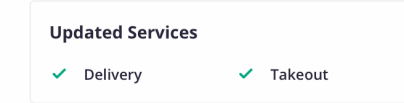

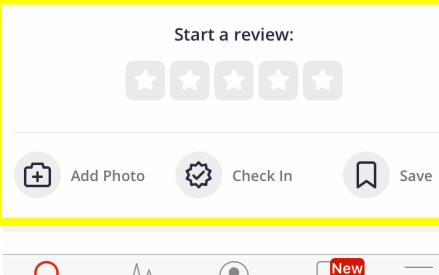

| Q      | _//_     |    | New         | Ξ  |
|--------|----------|----|-------------|----|
| Search | Activity | Me | Collections | Mo |

|                                                                                                    | Bla     | aze     | Piz              | za      |         |          |         |     |      | $\times$                 |
|----------------------------------------------------------------------------------------------------|---------|---------|------------------|---------|---------|----------|---------|-----|------|--------------------------|
|                                                                                                    |         |         | $\mathbf{\star}$ | $\star$ | $\star$ |          |         |     |      |                          |
|                                                                                                    | Lov     | e it!   |                  |         |         |          |         |     |      |                          |
|                                                                                                    |         |         |                  |         |         |          |         |     |      |                          |
| ∎II Freedom 🗢 5:35 PM 🕇 43% 💽                                                                                                    |         |         |                  |         |         |          |         |     |      |                          |
| Blaze Pizza ×                                                                                                    |         |         |                  |         |         |          |         |     |      |                          |
|                                                                                                    | Thar    | nks for | supp             | orting  | I, espe | cially r | ight no | DW. |      |                          |
| This spot is serving meal kits, as well as offering                                                                                              | 6       | כ       |                  |         |         |          |         |     |      |                          |
| delivery during COVID. I'm so glad! Of course<br>nothing beats the in-person experience, but<br>delivery is a great record entipe right new. The | Aa      | *       | )                | θÛ      |         |          |         | Pos | t Re | view                     |
| operation for them                                                                                                    |         | I       |                  |         | Т       | he       |         |     | l'm  |                          |
|                                                                                                    | 1       | 2       | 3                | 4       | 5       | 6        | 7       | 8   | 9    | 0                        |
| Thanks for supporting, especially right now.                                                                                                    | -       | 7       | :                | ;       | (       | )        | \$      | &   | @    | "                        |
| <b>(D)</b>                                                                                                    | #+=     |         | •                | ,       |         | ?        | !       | '   |      | $\langle \times \rangle$ |
| Aa 🖈 👯 Post Review                                                                                                    | ABC     |         | €                | Ŷ       |         | spac     | e       |     | ret  | urn                      |
|                                                                                                    | <u></u> |         |                  |         |         |          |         |     |      |                          |
|                                                                                                    |         |         |                  |         |         |          |         |     |      |                          |

📲 Freedom 穼

5:35 PM

1 43% 🔳

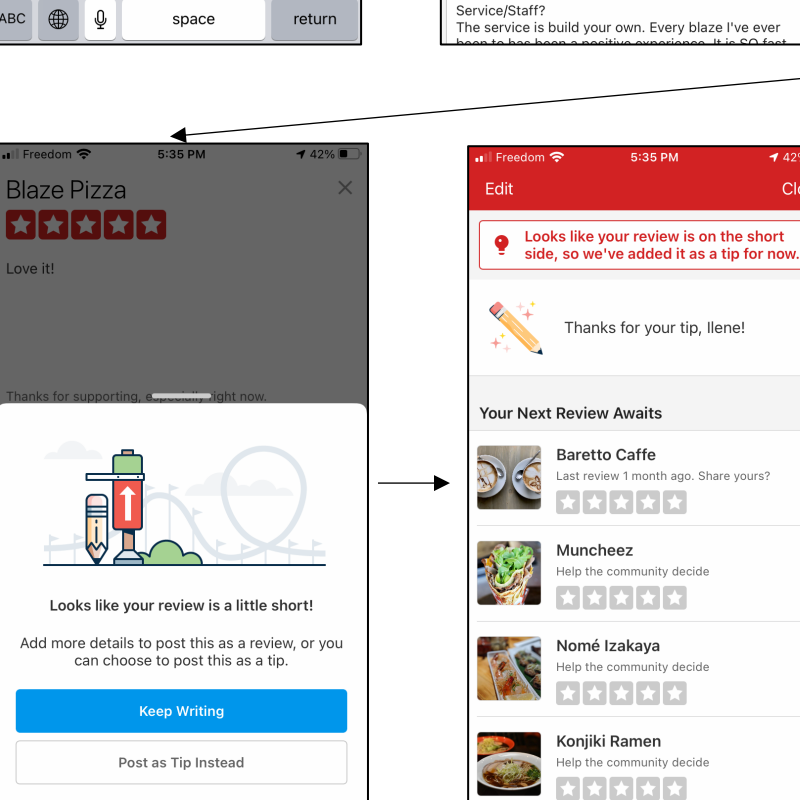

| 📲 Freedom 奈                                                     | 5:35 PM                                                     | A 43% 🔳               | •III Fre | edom 奈          | 5:35 PM              | <b>4</b> 42% 🔳 |
|-----------------------------------------------------------------|-------------------------------------------------------------|-----------------------|----------|-----------------|----------------------|----------------|
| Blaze Pizza                                                     |                                                             | $\times$              | Bla      | ze Pizza        |                      | ×              |
|                                                                 |                                                             |                       |          | ***             |                      |                |
| Love it!                                                        |                                                             |                       | Love     | it!             |                      |                |
|                                                                 |                                                             |                       |          |                 |                      |                |
|                                                                 |                                                             |                       |          |                 |                      |                |
| Thanks for supportin                                            | g, especially right n                                       | DW.                   | Thank    | s for supportin | ıg, especially right | now.           |
| 0                                                               |                                                             |                       | 6        |                 |                      |                |
| Aa 📩 📲                                                          |                                                             | Post Review           | Aa       | *               |                      | Post Review    |
| Previous Reviews                                                |                                                             |                       | +        | BBQ Chicke      | en Pizza             |                |
| Annie K.                                                        | 1                                                           | 2019-12-09            | +        | Barbecue C      | Chicken Pizza        |                |
| What time we arriv<br>Arrived many times<br>It gets busy so try | ed/Wait time?<br>s around lunch or d<br>to go in off times! | inner!                | +        | Chorizo Sa      | usage                |                |
| Atmosphere?<br>The atmosphere is                                | a very chill and mo                                         | dern vibe. Build      | +        | Fresh Basil     |                      |                |
| your own style and<br>you sit down! It is a                     | there is no one set<br>vibrant place to g                   | rving you after<br>o. | +        | Green Strip     | oes Pizza            |                |
| Service/Staff?<br>The service is build                          | d your own. Every b                                         | laze l've ever        | +        | Italian Mea     | tball                |                |
|                                                                 |                                                             |                       |          |                 |                      |                |

🕇 42% 🔳

Close

. . .

- Reviews can be provided under • the restaurant page or under "Me" tab
- Uses 5 star rating system
- User can reference to others' reviews as they write their own
- User can search for a menu item so the name can be mentioned in their review
- Long feedback gets posted as a review. Short feedback gets grouped together into a "Tip" section on the restaurant profile

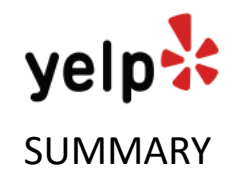

- Rating system
  - The rating system uses stars with 5 starts being the highest score
- Viewing reviews
  - Reviews are comprised of a star rating & comments. The platform does not ask specific questions regarding different aspects of the restaurant on a scale rating.
- Providing reviews
  - The comments need to be a certain length to be posted under the business profile
  - Users have the option to attach images

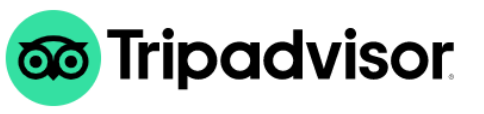

## VIEWING RESTAURANT REVIEWS

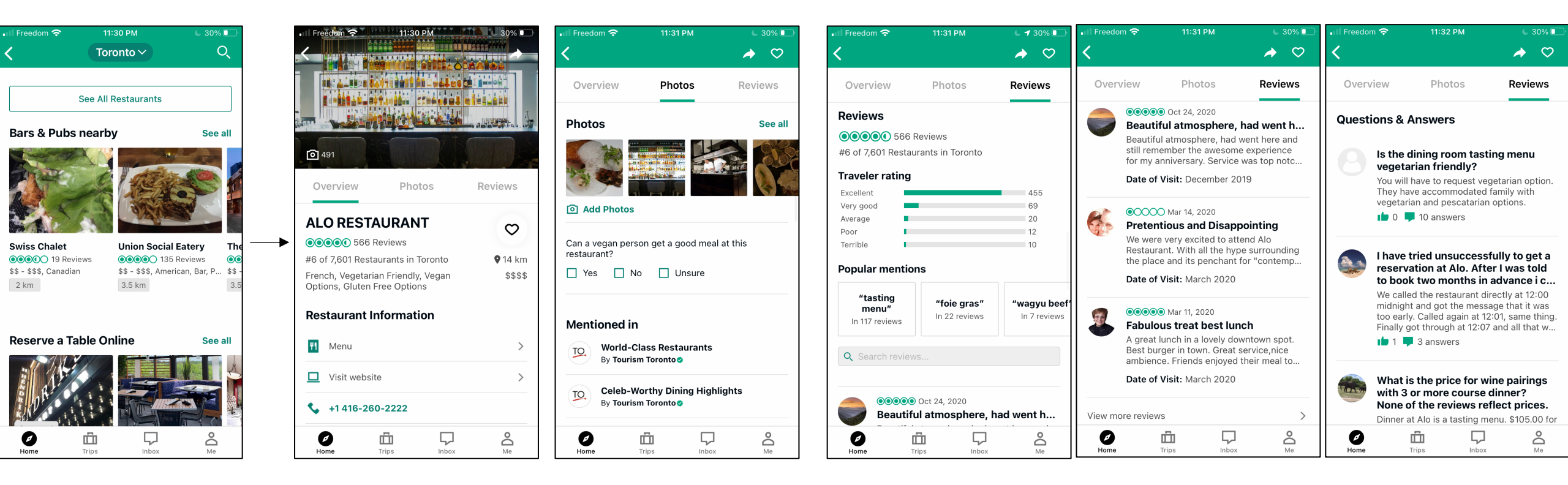

 Star rating & the number of reviews provided are shown under the thumbnail  Star rating & the number of reviews provided are shown at the top

- A breakdown shows how many people voted for each star
- The user's name isn't shown with their review
- Star rating, headline, comments & date of visit are listed
- There is a Q&A section at the bottom of the "Reviews" tag where users answer each other's questions

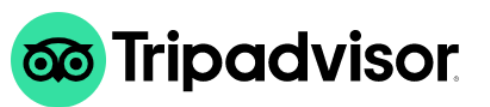

# FILTERING/SORTING RESTAURANTS BY RATINGS

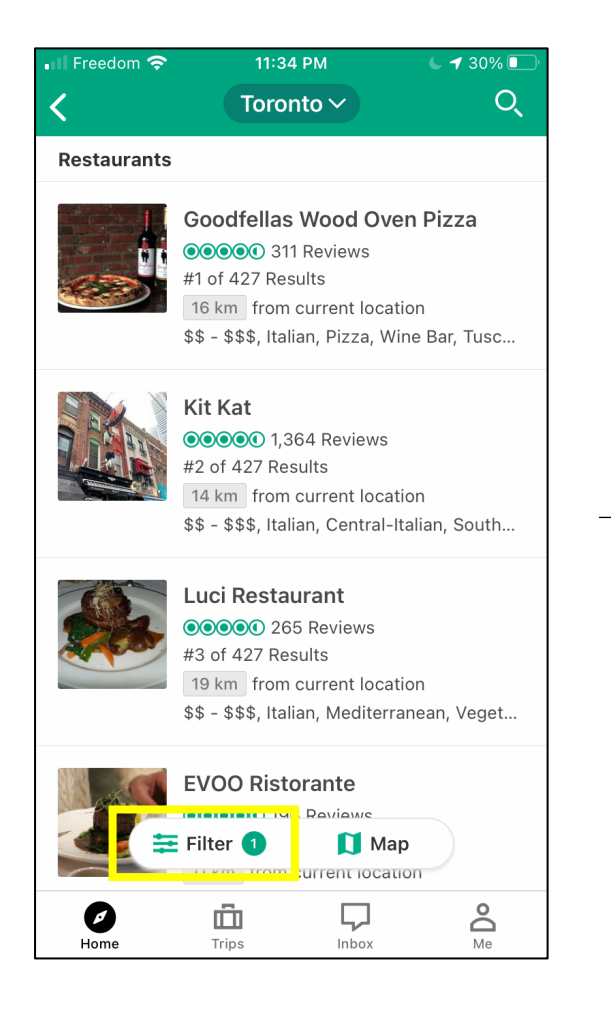

1. Tap on the filter button on the restaurant list view

| III Freedom 奈    | 11:34<br>   | <sup>рм</sup><br>er | € <b>1</b> 30% <b>●</b><br><u>Clear</u> |
|------------------|-------------|---------------------|-----------------------------------------|
| Most Popular     |             |                     |                                         |
| \$               | \$\$ -      | \$\$\$              | \$\$\$\$                                |
| Online Booki     | ings        |                     |                                         |
| Open Now         |             |                     |                                         |
| uisine Type      |             |                     |                                         |
| Italian          |             |                     | >                                       |
| Dietary Restrict | ions        |                     |                                         |
| None             |             |                     | >                                       |
| Veals            |             |                     |                                         |
| reakfast         | Brunch      | Lunch               | Dinner                                  |
| stablishment 1   | Гуре        |                     |                                         |
| Restaurants      |             |                     | >                                       |
| 1inimum Travel   | ller Rating |                     |                                         |
| 3<br>••••+       | 4           | ●○+                 | 5<br>000000                             |
| eighbourhood     |             |                     |                                         |
| All              |             |                     | >                                       |
| estaurant Feat   | tures       |                     |                                         |
| Child-friendl    | У           |                     |                                         |
| Reservations     | 5           |                     |                                         |
| Delivery         |             |                     |                                         |
|                  |             |                     |                                         |

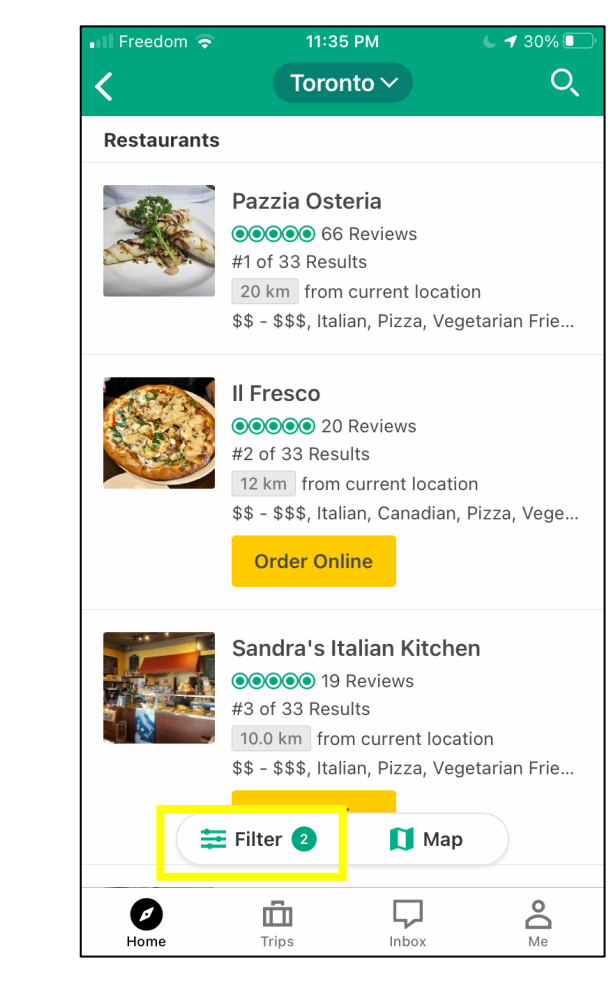

3. The filter button reflects how many criteria has been applied

The list now shows restaurants with 5 stars only

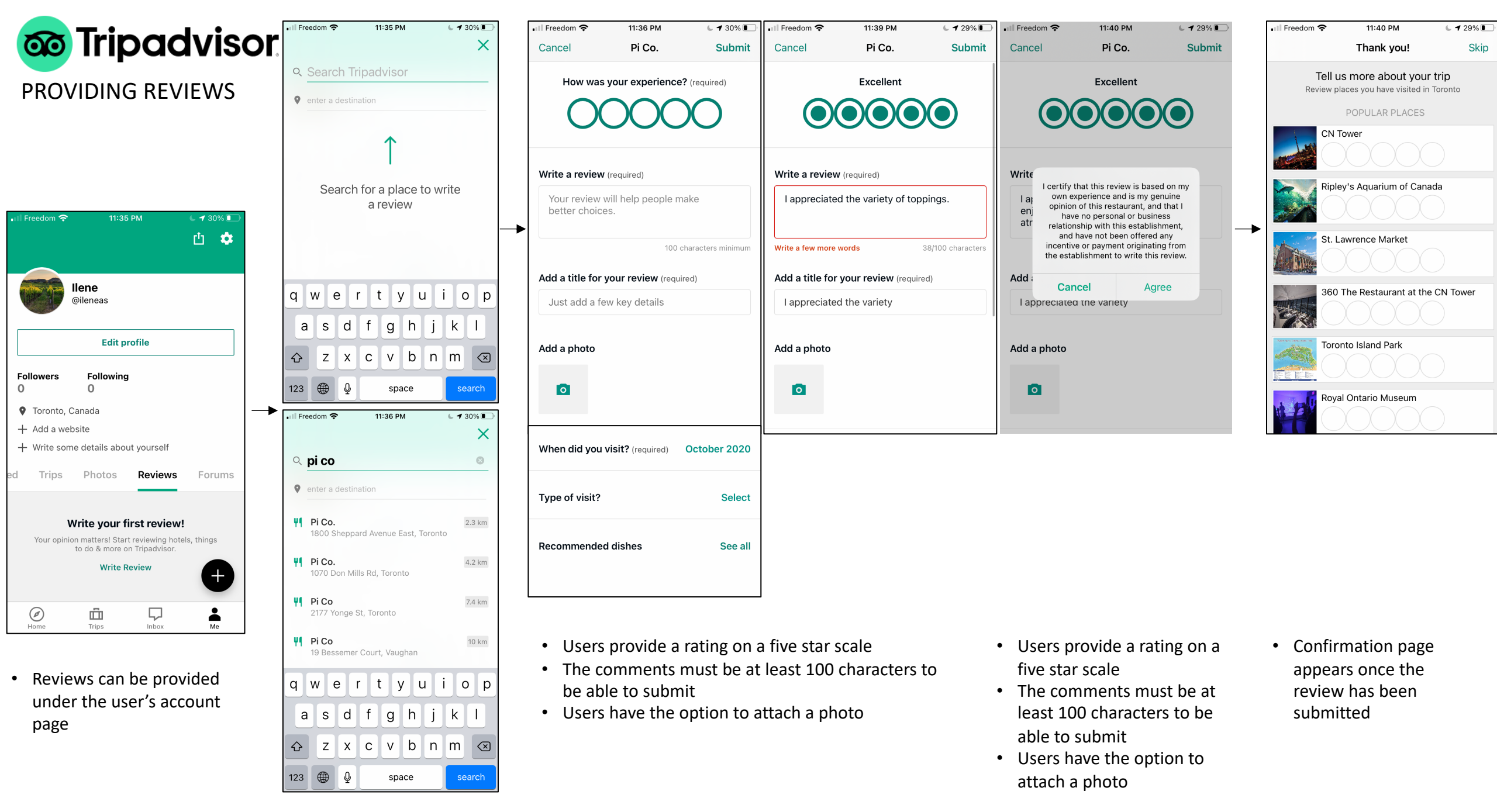

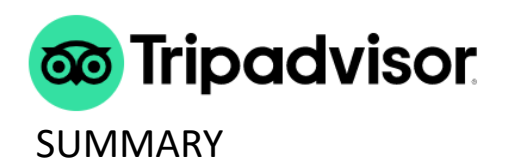

- Rating system
  - The rating system uses stars with 5 starts being the highest score
- Viewing reviews
  - Star rating is broken up to show exactly how many people voted for each star
  - The user is identified by their photo only, name is not listed with the review
- Providing reviews
  - The comments need to be a certain length (100 characters)
  - Users have the option to attach images

## VIEWING RESTAURANT REVIEWS

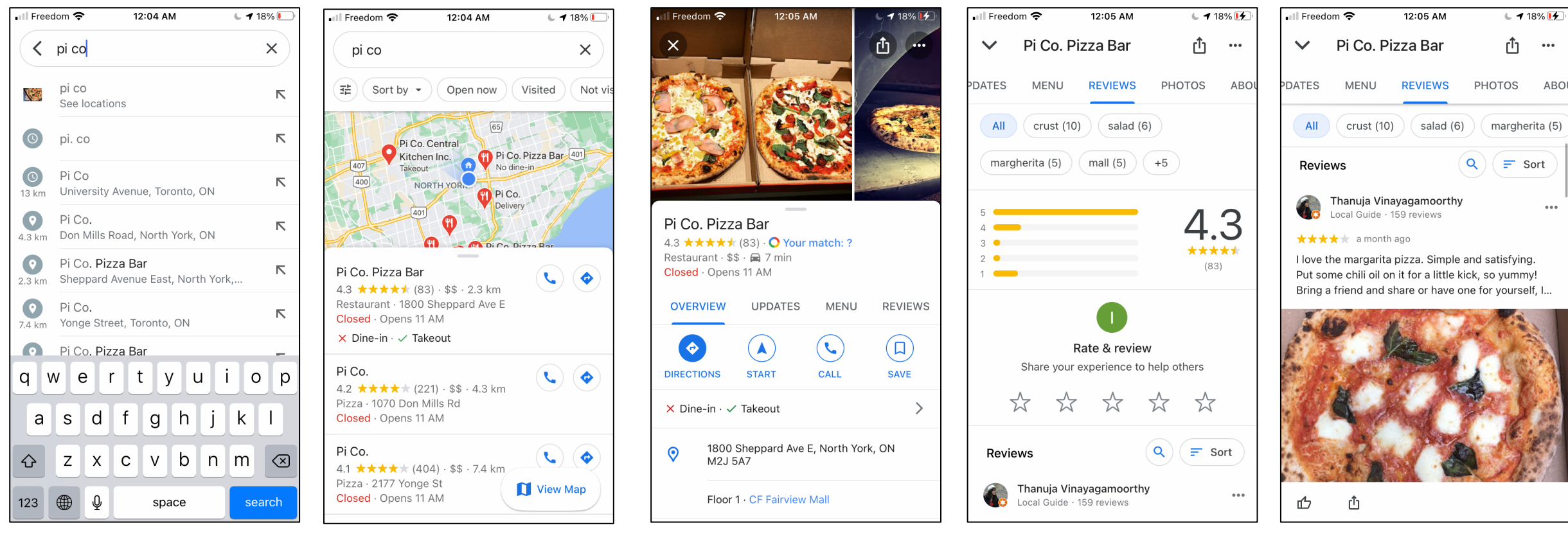

The search function shows results on a map

- The restaurant profile shows a star rating & the number of reviews provided
- The star rating is broken to show exactly how many people voted for each star
- The reviewer's name is shown with the number of reviews they've provided

...

• Star rating & approximate date of the review are shown

## FILTERING/SORTING RESTAURANTS BY RATINGS

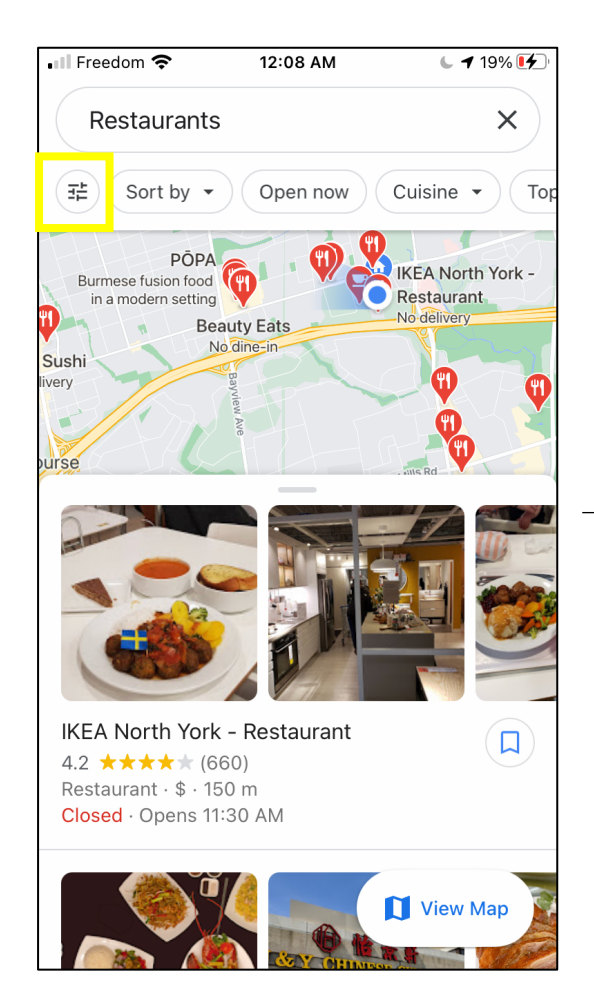

1. Tap on the filter button

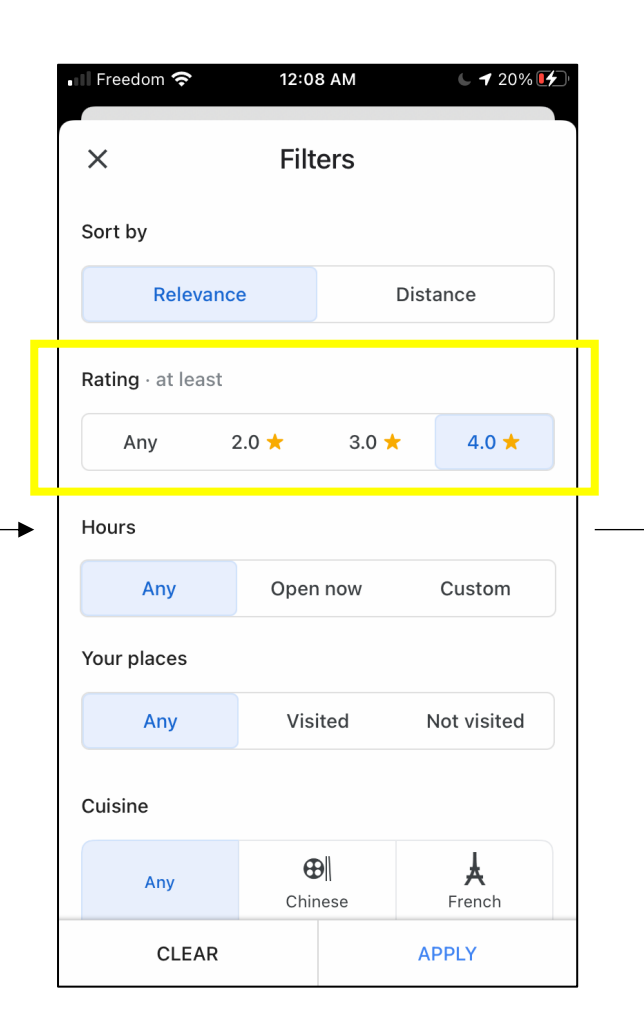

#### 2. Select a star rating

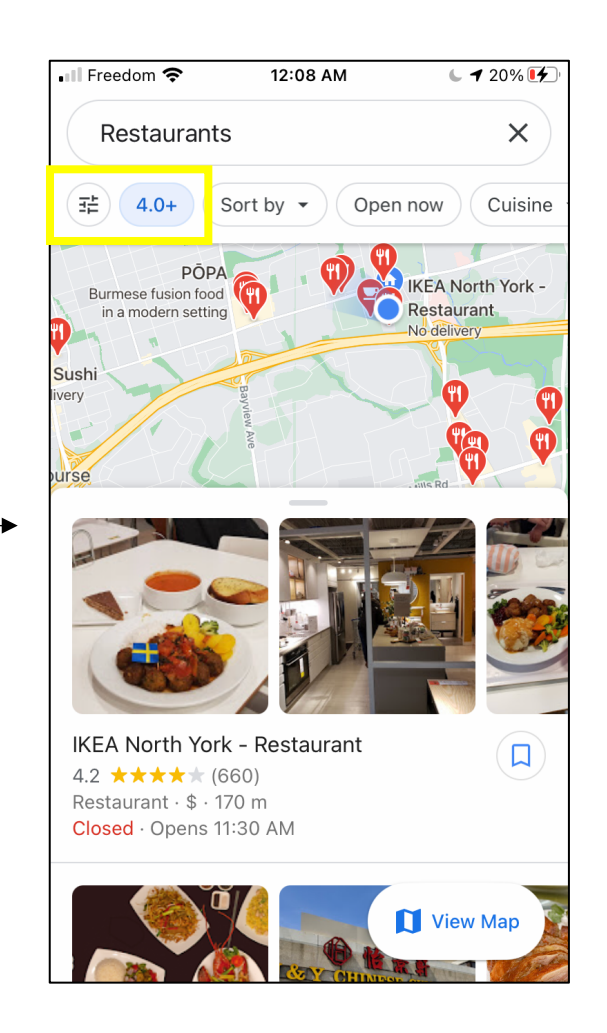

3. There's now an additional bubble beside the filter button to show what criteria has been applied

The list below shows filtered results

## **PROVIDING REVIEWS**

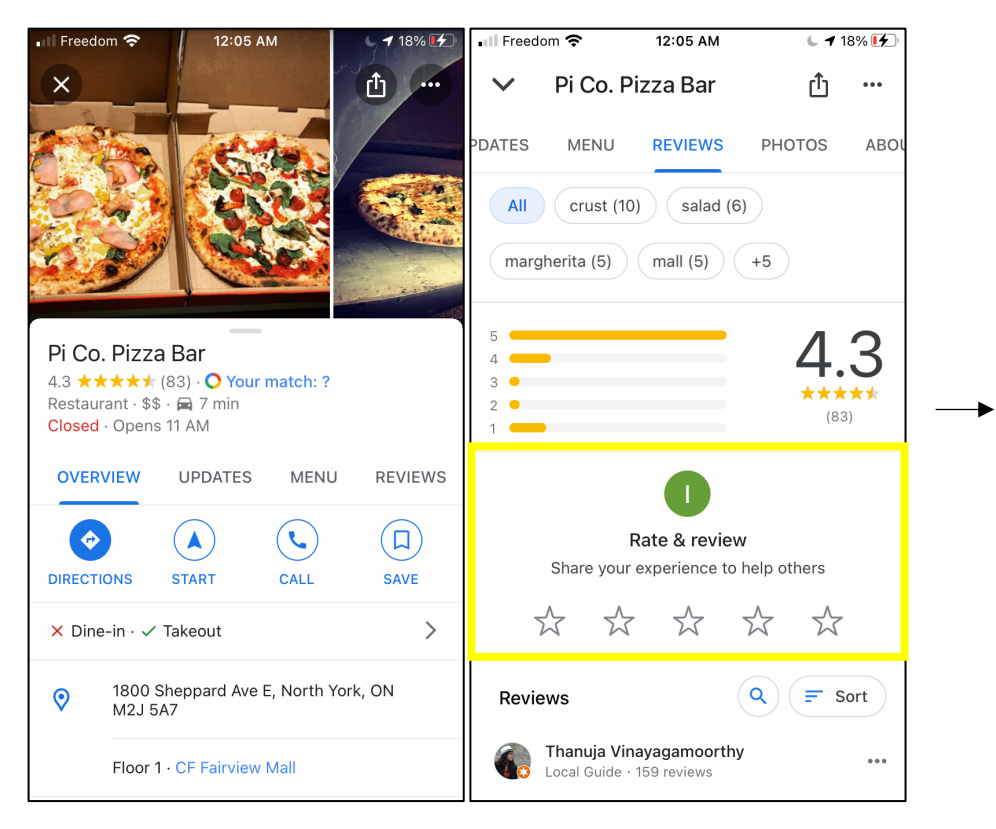

Reviews can be provided on the restaurant's profile page

- 12:06 AM ▲ 18% 💷 Freedom 🗢 < Pi Co. Pizza Bar Post Ilene S. Posting publicly (i) Posting publicly Your content will appear publicly in Sha Google's services across the web this with your profile name and photo. It must comply with Google's policies. **Read more** -----
  - A pop-up notifies users of Google's policies
  - Users rate with a star rating and comments (no minimum characters)
  - Photos can be added

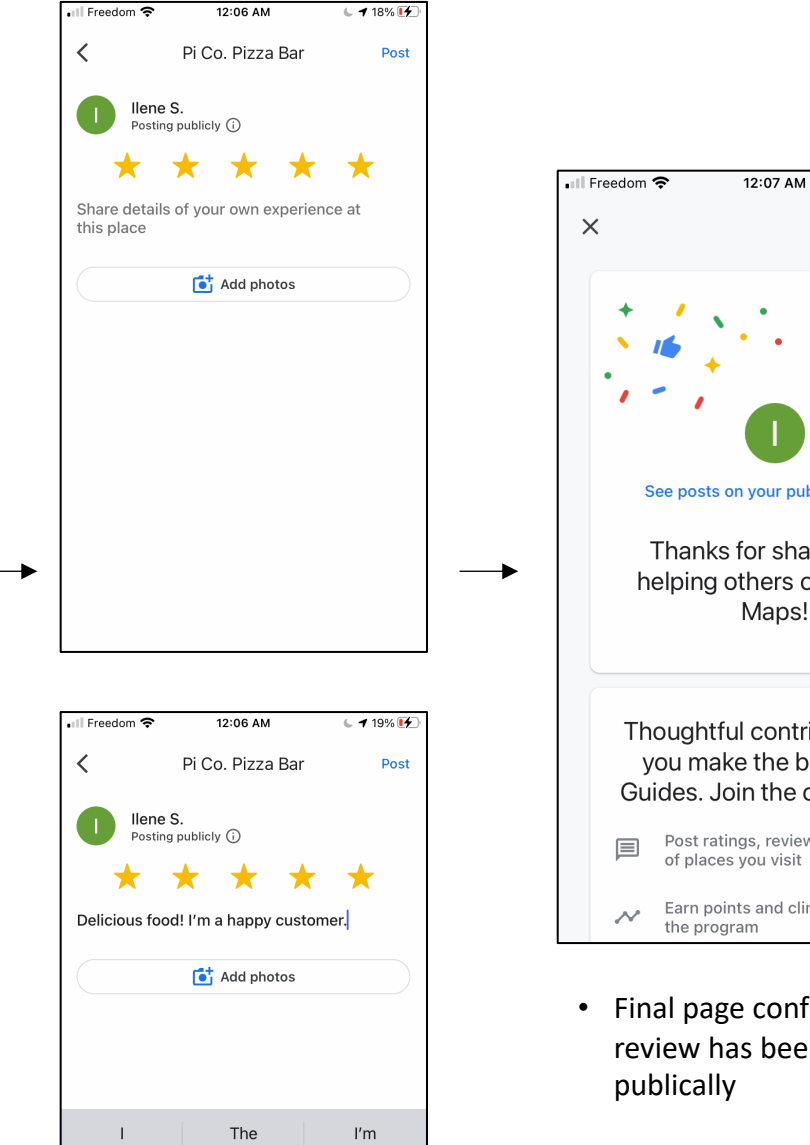

2 3

ABC Û

:

4

?

space

5 6 7 8 9 0

1

\$ & @

1

"

 $\langle \times \rangle$ 

return

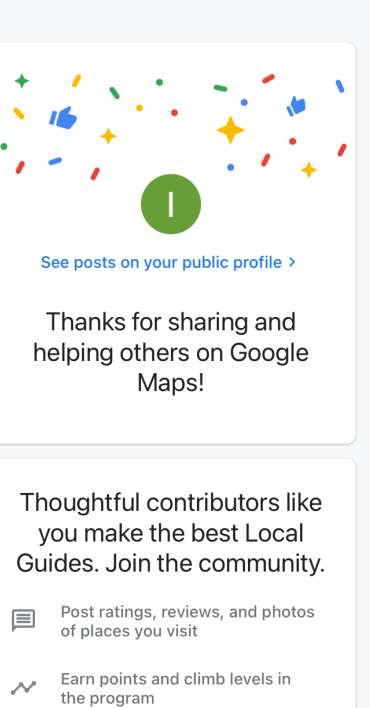

▲ 19%

• Final page confirms the review has been posted

SUMMARY

- Rating system
  - The rating system uses stars with 5 starts being the highest score
- Viewing reviews
  - Star rating is broken up to show exactly how many people voted for each star
  - Reviewer's real name is used most of the time
- Providing reviews
  - No minimum character count

# **FINAL SUMMARY**

- Rating system
  - 5-star rating system is used most commonly
- Filtering/sort by ratings
  - Filter is used more commonly than sort
  - Once the criteria has been selected, there should be a visual indication to show it has been applied
- Viewing reviews
  - Delivery apps show the rating only, no comments. The ratings are not specified further
  - Number of feedback provided are always shown with the rating
  - None of the competitors seek or provide users' feedback on certain aspects of the business Ex. Quality of food, atmosphere, customer service, etc. they are only mentioned if users choose to include it in their comments → Ritual should ask a set of pre-determined questions
- Providing reviews
  - None of the direct competitors provide any incentive to provide reviews → Ritual should provide incentive for users to provide reviews
  - There should be a prompt to encourage users to provide reviews after they have had the chance to eat the food → 30min later or the next time they open the app
  - Most competitors don't provide the option for people to provide feedback later in their own time → I should add an option for users to provide reviews from their order history section
  - Food ordering apps seek customer feedback in multiple steps, whereas review platforms allow all feedback to be provided in one simple step